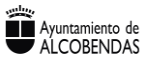

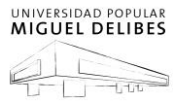

## GUÍA PARA REGISTRARSE EN LA PLATAFORMA EDUCATIVA UNIVERSIDAD POPULAR MIGUEL DELIBES Y CLAVE DE AUTO-MATRÍCULA PRUEBAS DE IDIOMAS.

Hola, solo tiene que seguir los siguientes pasos para poder registrarse en la plataforma educativa y en su curso.

- 1. Abra un navegador y pinche el enlace siguiente UNIVERSIDAD POPULAR MIGUEL DELIBES
- 2. Rellene el formulario de alta en la plataforma.

Siguiente Cancelar

a. A continuación, introduzca su edad y el país en el que vive y pulse proceder.

| Verificación de localizac | ión y edad        |   |
|---------------------------|-------------------|---|
| ¿Qué edad tiene? *        |                   |   |
| ¿En qué país vive? *      | España            | ~ |
|                           | Proceder Cancelar |   |

b. Lea el condicionado de uso de la plataforma, pulse siguiente.

| Condicionad                                                                                                    | 0                                                                                                    |                                                                                                    | Política 1 de 1                                                                                                    |
|----------------------------------------------------------------------------------------------------|----------------------------------------------------------------------------------------------------|----------------------------------------------------------------------------------------------------|----------------------------------------------------------------------------------------------------|
| Por favor lea ni                                                                                                    | uestro Condicionado                                                                                                    |                                                                                                    |                                                                                                    |
| Por favor, lea el condicio                                                                                                    | onado y <b>si está de acuerdo pinche la c</b>                                                                                                    | <b>caja</b> , en caso contrarío no podrá se                                                                                                    | guir navegando en esta página.                                                                                                    |
| Ayuntamiento<br>ALCOBEND<br>Patronato Socio-Cult                                                                                                    | o de<br>DAS<br>ural aq                                                                                                    | uí protegenos<br>tus datos                                                                                                    |                                                                                                    |
|                                                                                                    | Alcobend@                                                                                                    | les protege tus datos.                                                                                                    |                                                                                                    |
| En cumplimiento de los a<br>informamos de las carac<br>(REGLAMENTO EUROPEC                                                                                 | ntículos 13 y 14 del reglamento General<br>terísticas del tratamiento de los datos p<br>9 2016/679 DE 27 DE ABRIL DE 2016).                                                                                                    | l Europeo de Protección de Datos (Ul<br>ersonales recogidos: INFORMACIÓN                                                                                                    | E) 2016/679, de 27 de abril de 2016, le<br>SOBRE PROTECCIÓN DE DATOS                                                                                              |
| Responsable:                                                                                                    | DIRECCIÓN DE LA UNIVERSIDAD POPUL                                                                                                    | AR MIGUEL DELIBES DE ALCOBENDAS                                                                                                    |                                                                                                    |
| Finalidad:                                                                                                    | Gestión de actividades educativas de la                                                                                                    | Universidad Popular "Miguel Delibes"                                                                                                    | de Alcobendas.                                                                                                    |
| Legitimación:                                                                                                    | Tratamiento necesario para el cumplimi                                                                                                    | tamiento necesario para el cumplimiento de una obligación legal.                                                                                                    |                                                                                                    |
| Destinatarios:                                                                                                    | No se cederán los datos a terceros, salv                                                                                                    | o obligación legal.                                                                                                    |                                                                                                    |
| Derechos:                                                                                                    | De acceso, rectificación, supresión, así c                                                                                                    | omo otros derechos, según se explica                                                                                                    | en la información adicional.                                                                                                    |
| Información adicional:                                                                                                    | Puede consultar el apartado Aquí Prote                                                                                                    | gemos tus Datos de nuestra página w                                                                                                    | eb: <u>www.alcobendas.org</u>                                                                                                    |
| condiciones básicas de<br>La Universidad Popular Mig<br>profesores, administradore<br>personalizados. y aovoa a l<br>C. Acep<br>Antes de contin<br>Consent | USO DE LA PLATAFORMA VIRTUAL DE LA U<br>juel Delibes Virtual de Alcobendas (UPMDV)<br>s y estudiantes (en adelante usuarios) un sis<br>a docencia. Toda persona registrada como u<br>te el condicionado pinchando e<br>nuar, debe aceptar todas estas política<br>cimiento | UNIVERSIDAD POPULAR MIGUEL DELIBE<br>), es una plataforma de aprendizaje dise<br>stema integrado único, robusto y seguro<br>Isuario e inscrito en aleún curso o entor<br>n la caja si está de acuerdo. F<br>as. | es DE ALCOBENDAS.<br>ñada para proporcionar a educadores,<br>o para crear ambientes de aprendizaje<br>no de pruebas de nivel de idiomas de la<br>Pulse siguiente. |
| Por favor                                                                                                    | acepte las siguientes p                                                                                                    | olíticas                                                                                                    |                                                                                                    |
| Condicion                                                                                                    | nado                                                                                                    |                                                                                                    |                                                                                                    |
| Por favor, lea e                                                                                                    | l condicionado y <b>si está de acuerdo p</b>                                                                                                    | <b>pinche la caja</b> , en caso contrarío no                                                                                                    | o podrá seguir navegando en esta págin                                                                                                    |
| 🖂 Estoy de a                                                                                                    | cuerdo con el Condicionado \\ 0                                                                                                    | texto.                                                                                                    |                                                                                                    |
| En este formul                                                                                                    | ario hay campos obligatorios 🚯 .                                                                                                    |                                                                                                    |                                                                                                    |

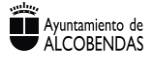

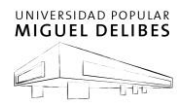

## d. Rellene todos los datos solicitados y pulse Crear cuenta.

| Nueva cuenta                |                                                                                                    |
|-----------------------------|----------------------------------------------------------------------------------------------------|
| 👻 Crear un nuevo usuario    | y contraseña para acceder al sistema                                                                                                    |
| Nombre de usuario *         |                                                                                                    |
|                             | La contraseña debería tener al menos 8 caracter(es), al menos 1 dígito(s), al menos 1 minúscula(s), al menos 1 mayúscula(s), al menos 1 caracter(es) no alfanuméricos como *,-, o # |
| Contraseña •                |                                                                                                    |
| ✓ Por favor, escriba alguno | os datos sobre usted                                                                                                    |
| Dirección de correo •       |                                                                                                    |
| Correo (de nuevo) *         |                                                                                                    |
| Nombre *                    |                                                                                                    |
| Apellido(s) *               |                                                                                                    |
| Ciudad                      |                                                                                                    |
| País                        | España v                                                                                                    |
| - Otros Datos               |                                                                                                    |
| DNI o NIE •                 |                                                                                                    |
| Teléfono •                  |                                                                                                    |
| Pregunta de seguridad 💿     | No soy un robot                                                                                                    |
|                             |                                                                                                    |
|                             | Crear cuenta Cancelar                                                                                                    |
|                             | la haida higa yayé la siguiante nantalla, gua indisa gua sa ha anyiada ya sawaa alastyéniaa a                                                                                       |

e. Si todo ha ido bien verá la siguiente pantalla, que indica que se ha enviado un correo electrónico a su mail para poder continuar con el proceso, pulse continuar.

| Universidad Popular Miguel Delibes Virtual                               | Buscar Cursos | ۵ |  |
|--------------------------------------------------------------------------|---------------|---|--|
| 🗁 > Confirme su cuenta                                                   |               |   |  |
|                                                                          |               |   |  |
| Hemos enviado un correo electrónico a <b>mangelg</b>                     |               |   |  |
| Si tuviera alguna dificultad, contacte con el Administrador del Sistema. |               |   |  |
| Continuar                                                                |               |   |  |

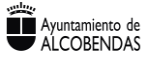

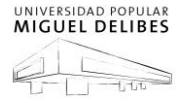

f. Ahora tiene que consultar su correo para confirmar su registro en la plataforma educativa, es posible que tarde un poco en recibir el correo. En caso de que no lo reciba, mire en la carpeta de correo no deseado o spam si tampoco está póngase en contacto con nosotros en <u>upa@aytoalcobendas.org</u> Tiene que pinchar o copiar la URL indicada en el navegador y su registro en la plataforma estará confirmado. Desde este momento ya está usted registrado en la plataforma.

| Sesponder   ✓ <a> </a> Image: The second second se |  |  |  |  |
|----------------------------------------------------------------------------------------------------|--|--|--|--|
| Confirmación de la cuenta Universidad Popular Miguel Delibes Virtual                                                                                                    |  |  |  |  |
| Admin User (vía UPMDV) <noreply@infoupa.org><br/>Hoy, 11:26<br/>Usted ¥</noreply@infoupa.org>                                                                                                    |  |  |  |  |
| Bandeja de entrada                                                                                                    |  |  |  |  |
| Reenviaste este mensaje el 08/06/2018 11:33                                                                                                    |  |  |  |  |
| Hola, miguel angel garcia.                                                                                                    |  |  |  |  |
| Se ha solicitado la apertura de una cuenta en<br>'Universidad Popular Miguel Delibes Virtual' utilizando su dirección de correo.                                                                                                    |  |  |  |  |
| Para completar el proceso de inscripción haga clic aquí:                                                                                                    |  |  |  |  |
| http://formacion.infoupa.org/login/confirm.php?data=ISTvYmsLrAcvIcY/miguelangel                                                                                                    |  |  |  |  |
| En la mayoría de programas de correo electrónico este<br>enlace debería aparecer en azul. Si no funciona, córtelo y<br>péguelo en la ventana de direcciones de su navegador.                                                                                                    |  |  |  |  |
| Si necesita ayuda, contacte por favor con el administrador<br>del sitio,                                                                                                    |  |  |  |  |
| Admin User<br>dpalacios@aytoalcobendas.org                                                                                                    |  |  |  |  |

- 3. A partir de ahora podrá participar del curso o pruebas de nivel idiomas, solo le queda matricularse en el curso o prueba de nivel deseada. Para ello tendrá que auto-matricularse navegando por la plataforma por la lista de categorías de cursos, pinche el curso que le interesa y ponga la clave de auto-matriculación facilitada.
- 4. La clave de auto-matriculación para las pruebas de idiomas es: Pruebas2024

|                                                                                                    |                                                                                                    | <b>_</b>                              | miguel angel garcia ~            |
|----------------------------------------------------------------------------------------------------|----------------------------------------------------------------------------------------------------|---------------------------------------|----------------------------------|
| Hacer prue                                                                                                    | ba de ingl                                                                                                    | Buscar Cur                            | 505 Q                            |
| 🖷 Inicio 📾 Área personal 🛗 Ev                                                                                 | entos 📾 Mis Cursos 🔥 Este curso                                                                                                    |                                       | Ocultar bloques 📌 Vista estándar |
| Cursos > Pruebas de nivel idiomas d     Avergación                                                            | IPMD > Inglés > Test Inglés junio_18 > Matricularme en e<br>Opciones de matriculación                                                                                                    | ste curso 🗧 Opciones de matriculación |                                  |
| Página Principal<br>Página Pencipal<br>Páginas del sitio<br>Cursos<br>Pruebas de nivel idiomas UPMD<br>Tender | <ul> <li>Hacer prueba de inglés junio 2018</li> <li>Profesor editor: admin adminupmd</li> <li>Profesor editor: Carolina Palacios Urbano</li> <li>Auto-matriculación (Estudiante)</li> </ul> | Prueba de nivel de inglés junio 2018. | [≯                               |
| <ul> <li>Inglés</li> <li>Test Inglés junio_18</li> <li>Francés</li> <li>Alemán</li> <li>Italiano</li> </ul>   | Clave de matriculacion<br>Matricularme                                                                                                    | 1                                     |                                  |